## (Part II) Solutions Lab-session 5

## 1) Sub Logoff()

```
ret = MsgBox(Prompt:="Do you want to log off?", Buttons:=3, Title:="City
Computing")
If ret = 6 Then
```

```
ret = MsgBox(Prompt:="Bye", Buttons:=0, Title:="City Computing")
ElseIf ret = 7 Then
```

ret = MsgBox(Prompt:="Continue", Buttons:=0, Title:="City Computing")

ElseIf ret = 2 Then

ret = MsgBox(Prompt:="You have to decide!", Buttons:=0, Title:="City Computing")

End If

End Sub

2) Sub Interactivesin()

```
Dim y As Single
Dim t As String
x = InputBox("Type an x-value", "Computation of sin(x):")
t = "The sin of " & x & " is: "
y = FormatNumber(Sin(x), 5)
ret = MsgBox(Prompt:=y, Buttons:=0, Title:=t)
' 0 is an OK button
End Sub
```

Sub GoToInteractivesin()

Dim y As Single Dim t As String

newinput:

```
\mathbf{x} = \mathrm{InputBox}("\mathrm{Type} \text{ an x-value"}, "\mathrm{Computation of } \sin(\mathbf{x}):")
```

```
t = "The sin of " & x & " is: "
```

y = FormatNumber(Sin(x), 5)

```
ret = MsgBox(Prompt:=y, Buttons:=5, Title:=t)
```

' 5 is a retry and cancel button

If ret = 4 Then GoTo newinput

' 4 is the value returned when retry button is clicked End Sub 3) Sub Buttontest()

Dim x As Integer

Dim p As String

newinput:

x = InputBox("Type a value between 0 and 5", "Select your style!")

p = "This is style: " & x

 $\label{eq:ret_entropy} \begin{array}{l} \mathrm{ret} = \mathrm{MsgBox}(\mathrm{Prompt:=p}, \, \mathrm{Buttons:=x} + \mathrm{vbInformation}, \, \mathrm{Title:="Message button test"}) \end{array}$ 

Range("A1").Value = "The return value of the message box is: " & ret

' 2 can only be returned for a style which has a cancel button

If ret <> 2 Then GoTo new input

End Sub